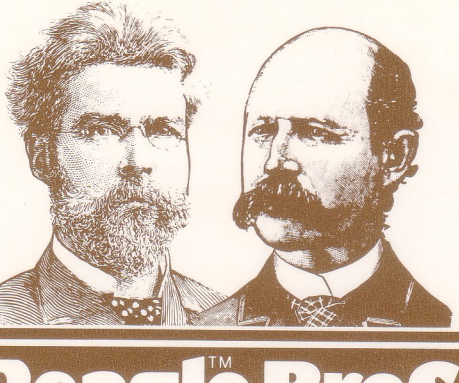

#### UNLOCKED and UNPROTECTED.

- Compatible with
- Apple IIe®
- Apple II+\*
- Apple II\*

\*APPLE II and II+ require RAM Card. (Apple IIe does not.)

BEAGLE BASIC APPLESOFT® ENHANCEMENT UTILITY BY MARK SIMONSEN

cro Software Inc.

REQUIRES APPLE® IIe / OR II or II+ WITH RAM CARD (Language Card)

BEAGLE BASIC puts Applesoft into RAM, letting you customize and enhance it—

**RENAME ANY COMMAND** or Error Message. For program protection, encryption, or even foreign translation. Even the *new* commands that follow are re-nameable—

**ELSE:** Common in many programming languages, but missing from Applesoft until now. ELSE follows If-Then's, like this—

IF X=2 THEN PRINT "Yes": ELSE PRINT "No"

**HSCRN:** Read any Hi-Res point to determine its current color (off/on status). Fast and simple— Useful in hi-res animation.

**SWAP:** Normally, to swap two variables' values, you need a third variable and an extra split-second. **SWAP X,Y** exchanges variables, arrays or strings in *one* quick step.

#### PAGE, MIX, RESL and MODE: No more awkward graphics screen-switch Pokes. For example, just type "PAGE1" or "PAGE2" to switch pages, instead of POKE -16300,0 or POKE -16299,0 (*never* look up those hard-to-remember Pokes again!).

**TONE:** Beagle Basic's "**TONE P**, L" command plays a note of Pitch P, Length L. It's simple— No Pokes or Calls are necessary.

**TXT2:** Allows Text Page 2 to act exactly like Page 1, for printing, listing, catalogging, etc. Switching text pages opens up all kinds of new programming possibilities. **ZERO MEMORY COST:** Beagle Basic's new commands cost you NO memory since they use only the space formerly occupied by obsolete Applesoft Cassette commands (like SHLOAD, STORE, etc.).

**GOTO & GOSUB** may now be followed by variables. Use understandable commands such .as "GOTO COUNTER" or "GOSUB SONG" (where COUNTER and SONG have been assigned line-number values). GOTO expressions too (as in GOTO X+100).

**ESCAPE-CURSOR:** Normally, you can't tell if you are in Escape Mode (moving the cursor). With Beagle Basic, ESC temporarily changes the normal cursor to a flashing "+".

**BETTER BEEP:** Apple's ctrl-G Bell can be turned into one of 256 more pleasing sounds. Even Apple error messages *sound* better!

PLUS: New one-word commands to clear text, replacing Call-958 and Call-868. New command to SCROLL TEXT DOWN, not normally possible before Beagle Basic. And...

#### **INVERSE REM STATEMENTS**

Makes remarks appear as bold stand-out headlines in your Applesoft listings.

#### PLUS Apple Tip Book #6

Included in this manual—A new collection of entertaining and useful Apple programming tips. Plus an 11x17 **PEEKS & POKES** Chart.

INCLUDES FREE PEEKS, POKES & POINTERS WALL CHART AND APPLE TIP BOOK #6

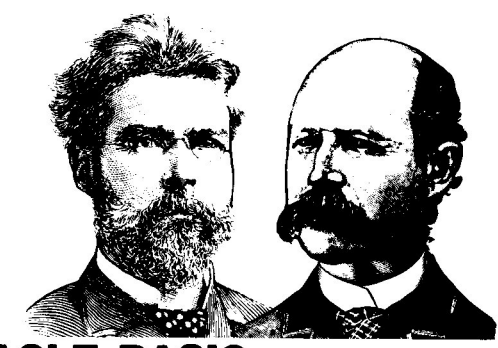

**BEAGLE BASIC** was written by Beagle Bros programmer **MARK SIMONSEN.** Beagle Basic is compatible with any APPLE IIe computer (*or* any APPLE II or APPLE II+ with a RAM card or "language card").

Beagle Basic and **APPLE TIP BOOK #6** (back half of this book) are published by BEAGLE BROS Micro Software Inc., 4315 Sierra Vista, San Diego, Ca 92103.

The Beagle Basic instructions and Apple Tip Book #6 were written by **MARK SIMONSEN** and **BERT KERSEY**.

# **Table of Contents**

| BEAGLE BASIC                              |
|-------------------------------------------|
| How to Use Beagle Basic2-3                |
| Enhancing Applesoft4                      |
| Command Editor12                          |
| Error Message Editor12                    |
| List Formatter                            |
| Adding Basic Commands6                    |
| ELSE, SWAP, TONE 6-7                      |
| HSCRN, SCRLDN, TXT2, G2, CLRKEY 8-9       |
| Text & Bell, Hi-Res and Cursor Commands10 |
| Other Features                            |
| ESCape Cursor, Modify Bell11              |
| Modify GOTO & GOSUB11                     |
| Save and Quit11                           |
| Beagle Basic and the Token System 18      |
| Program Notes                             |
| Index 40                                  |
| APPLE TIP BOOK #6                         |
| Free Cash 40                              |
|                                           |

Copyright © 1983, Mark S. Simonsen.

# **Beagle Basic Instructions**

# What is BASIC?

BASIC is your Apple's native language. Apple IIe's and II+'s are equipped with *Applesoft Basic*, while ancient (pre-1980) Apple II's came with *Integer Basic* hardware. Applesoft, by far the most common "resident" language, determines exactly which words (or "commands") your Apple understands. It also determines what actions your Apple will take when each command or combination of commands is typed. Since Applesoft is stored in ROM (**R**ead-**O**nly **M**emory), it is normally unchangeable. The abilities and vocabulary given to your Apple by Applesoft are set in concrete. Permanent. Period.

# What is **BEAGLE BASIC?**

Beagle Basic is a set of programs that let you enhance Applesoft and use new commands and features in your programs. It also lets you rename standard commands and error messages, for whatever reason you might have. Beagle Basic gets around Applesoft's "permanency" by moving it from ROM into RAM (Random-Access Memory) or changeable memory.

#### A NEW BASIC IN AUXILIARY MEMORY

When you boot a System Master disk on an Apple IIe (or an Apple II or II+ with a RAM card), the Hello program loads the "other" BASIC (Applesoft or Integer, whichever one is *not* built into your Apple) into memory "above" Apple's normal 48K. On an Apple IIe or II+, you would then have *Applesoft* in ROM and *Integer* in RAM. You can switch between these two languages with DOS's FP and INT commands.

Well, don't tell anyone where you read this, but Integer Basic is a worthless dinosaur! *Nobody* writes programs in Integer anymore. Yeah, sure, it's faster than Applesoft and it has a MOD function, but look at all it's missing. (See Appendix M of the Applesoft II Reference Manual or Appendix L of the equivalent Ile Manual.)

Technically, "BASIC" should always be capitalized. We'd rather not conform.

Don't do this now. Just read about it. There are two versions of NEWBASIC on the Beagle Basic disk— "NEWBASIC IIE" and "NEWBASIC II/IH". Don't worry; the appropriate version will be accessed according to the type

of Apple you are using.

To make a back-up, use the COPYA program on your System Master disk.

Beagle Basic requires 64K or more. So, let's not load *Integer* as our second language in RAM. Instead, let's put an enhanced version of *Applesoft*, called "NEWBASIC", there. Newbasic is loaded into memory by the "NEWBASIC LOADER" program. Your first job is to run the "CREATE NEWBASIC" program, select the Applesoft enhancements that you want and save them on disk as "Newbasic". Just like you can use cousin *DOS Boss* to change DOS, you can alter Apple's *Applesoft* vocabulary, and modify the way the Apple *behaves* when commands are typed. Beagle Basic gives you options of twenty brand new commands and two modified commands.

If you program in Applesoft, you're going to have some fun with Beagle Basic.

# How to Use Beagle Basic

Your original Beagle Basic disk is a normal DOS 3.3 disk. You can boot it, catalog it, save to it... and *ruin* it— Make a back-up copy please.

Beagle Basic requires your Apple to have at least 64K of memory. If you have an Apple IIe, you are set. If you have an Apple II or II+ (normally 48K), it must be equipped with extra memory in the form of a RAM card (or "language card").

#### **USING NEWBASIC**

To use your version of Newbasic (see top of this page), you must run the program called "NEWBASIC LOADER", which will load NEWBASIC into your Apple's auxiliary memory (our way of saying "RAM card" or "language card" or "bank-switched memory").

#### **ENHANCING APPLESOFT**

Applesoft (or Newbasic) may be changed to perform many different functions. You must first *enhance* Applesoft, then *save* the enhanced version on disk under the name "NEW-BASIC". Here's what you do:

- 1. Boot the Beagle Basic disk.
- Run the program called "CREATE NEWBASIC".

**3.** Use CREATE NEWBASIC to customize Applesoft by changing its vocabulary and adding new commands.

**4.** Save your enhanced version of Applesoft on disk under the name "NEWBASIC".

# ENHANCING APPLESOFT WITH BEAGLE BASIC

# **CREATE NEWBASIC**

CREATE NEWBASIC is the program on the Beagle Basic disk that lets you customize Applesoft and/or save it onto disk under the name "NEWBASIC". Boot the Beagle Basic disk and select (**C**), the CREATE NEWBASIC option, from the menu, or (**Q**), Quit, and type:

### RUN CREATE NEWBASIC (return)

Create Newbasic's first job is to load some form of Applesoft (modified or unmodified) into your Apple's auxiliary memory. Here's what happens when Create Newbasic runs:

**A.** Create Newbasic will look for some form of Applesoft (normal or modified) in your Apple's auxiliary memory. If found, step D is next.

**B.** Create Newbasic will look on the disk for a modified Applesoft file called "NEWBASIC" to be loaded into auxiliary memory.

If found, step D is next.

C. Create Newbasic will give up and transfer Applesoft from its normal ROM location into auxiliary memory.

D. Create Newbasic will now display its Main Menu.

# The Main Menu

Create Newbasic's Main Menu offers you five Applesoft change options on the screen, plus Save and Quit. Details for each option are printed on the page shown:

| (C) COMMAND EDITOR pa         | age 13                   |
|-------------------------------|--------------------------|
| (E) ERROR MESSAGE EDITOR pa   | age 15                   |
| (L) LIST FORMATTER            | age 5<br>age 6<br>age 11 |
| ( <b>S</b> ) SAVE NEWBASIC pa | age 11                   |
| ( <b>Q</b> ) QUIT pa          | age 11                   |

You can usually return to this Menu from Create Newbasic's various modes by pressing the **ESC** key or **1** (see keychart notes on page 12). MAIN MENU OPTION C

# **Command Editor**

Every Applesoft command may be renamed to almost any word you want. See "Changing Commands and Error Messages" on page 12 for instructions.

MAIN MENU OPTION E

# **Error Message Editor**

Applesoft error messages may be reworded too, for clarity or just for fun. See "Changing Commands and Error Messages" on page 12.

MAIN MENU OPTION L

# List Formatter

Selecting option L from the Main Menu presents you with three choices for changing Applesoft's rigid list format. Typing the letter (A, B or C) turns the corresponding feature On or Off ("YES" or "NO" printed in inverse) in your Apple's memory.

#### (A) INVERT REM STATEMENTS

This is the most useful list-format option. Turning this feature On ("YES") causes your program remark statements to be displayed in inverse type when listed. The word "Rem" will be inverse too (try renaming it to "]" to tone it down a bit).

#### (B) CHANGE LIST WIDTH

The width of your listings can be altered to be from 1 to 40 characters wide. Normal is 33. Select option **B** and enter the width you want to try. If you change the list-width to 40, extra spaces won't be added in quote statements, and you won't have to POKE 33,33 before ESCape editing.

### (C) LIST INDENTATION

The list indentation under each program line number may be changed from the standard 5 to any value from 0 to 39. Select **C** and enter the number you want to try. The less the indentation, the more code you can squeeze on the screen.

#### TO USE NEWBASIC (after you have CREATED it and SAVED it), RUN NEWBASIC LOADER.

NOTE: If you want to change something in an inverse remark, don't cursor-trace over it. You must instead *type over* it, or re-type it completely.

Inverse Rems can be a problem in printer listings. See "Printer De-Bugger" on page 33 for a solution. MAIN MENU OPTION B

# **Add New Basic Commands**

Newbasic gives your Apple more power by offering twenty all-new commands and two slighty-new ones, each one completely optional. Since the machine-language instructions for every command must occupy a certain amount of memory space (the amount depends on the complexity of the command), memory is "stolen" by *writing over* the space used by the least-used Applesoft commands. I'll bet my \$64.95 joystick that you never use the cassette SHLOAD command. For that matter, who uses cassettes at all? Applesoft has several cassette commands that waste space. Let's put that space to better use.

Here is a list of optional Newbasic commands and the old Applesoft ones that they replace. Type the letter to the left of the command to turn it On or Off ("YES" or "NO" in inverse). And remember, these commands may be *renamed* any time you want. See page 12.

#### (A) ELSE (replaces cassette SHLOAD command)

We've saved the best for first. ELSE is a common command in many programming languages, but missing from Applesoft until now. It completes the IF-THEN statement but remains optional. This is how you use ELSE:

10 PRINT "TYPE Y OR N ";: GET AS 20 IF AS = "Y" THEN PRINT "YES": ELSE PRINT "NO"

ELSE makes Applesoft more "English-like" and friendly. It omits the need for another program line after an IF statement.

Notice how ELSE's may be nested just like for-next loops:

ELSE will not be recognized by most renumber programs. You could use GPLE to change all ELSE's to LIST's; renumber as usual; then change all LIST's back into ELSE's!

```
PRINT "TYPE Y OR N: ";: GET A$: PRINT
10
   PRINT "TYPE 1 OR 2: ";: GET B$: PRINT
20
   IF A = CHR$ (3) OR B$ = CHR$ (3) THEN
                                              END
30
    IF AS = "Y" THEN PRINT "YES":
40
      IF B$ = "1" THEN PRINT "ONE":
      ELSE PRINT "TWO":
    ELSE PRINT "NO":
      IF B$ = "1" THEN PRINT "ONE":
      FLSE PRINT "TWO"
50
     GOTO 10
```

The next two new commands replace the cassette LOAD and SAVE commands, not DOS's LOAD and SAVE. The commands "LOAD filename" and "SAVE filename" will still work fine.

(B) SWAP (replaces cassette LOAD command) Here's the normal way to swap variable values X & Y:

TEMP=X: X=Y: Y=TEMP

Notice how a third variable was necessary (and an extra split-second of execution time). SWAP makes swapping (common in many sorting routines) much simpler.

10 A = 1.11:B = 2.22: PRINT A,B 20 SWAP A,B: PRINT A,B 30 SWAP A,B: PRINT A,B

Notice that you can SWAP not only variables, but integers, strings, array values, and combinations of the above:

10 A% = 1:B% = 2: PRINT A%,B% 20 SWAP A%,B%: PRINT A%,B% 30 SWAP A%,B%: PRINT A%,B% 10 A\$ = "A":B\$ = "B": PRINT A\$,B\$ 20 SWAP A\$,B\$: PRINT A\$,B\$ 30 SWAP A\$,B\$: PRINT A\$,B\$ 30 SWAP A\$,B\$: PRINT A\$,B\$ 10 A(1) = 1:B(1) = 2: PRINT A(1),B(1) 20 SWAP A(1),B(1): PRINT A(1),B(1) 30 SWAP A(1),B(1): PRINT A(1),B(1) 10 A(1) = 1:B = 2: PRINT A(1),B 20 SWAP A(1),B: PRINT A(1),B 30 SWAP A(1),B: PRINT A(1),B

(C) TONE (replaces cassette SAVE command) Use TONE to play music without having to use any clunky Pokes or Calls. To play a note, use this command:

TONE P, L

Turn to "Tone Tunes" on page 34. The note's pitch P may be any value from 0 to 255. The length L may range from 0 to 65535. Some complete song recipes are printed in the tips section of this book.

(D) **HSCRN** (replaces cassette RECALL command) HSCRN tells you the "color" of any hi-res coordinate. It performs similarly to lo-res's SCRN( function. Just type "HSCRN" followed by the hi-res coordinates you want to check. Then "PRINT PEEK(234)". 0 (zero) means the point is black (off). 1 means the point is white (on). For example, to check location 275 (X), 10 (Y), do this:

HSCRN 275,10: PRINT PEEK(234)

Here is a program that shoots a white "bullet" at a white line. Give it a try:

```
10 HOME: TEXT: HGR: PRINT "POW!!!": PRINT
15 X = 17:Y = INT ( RND (1) * 99) + 5
20 HCOLOR= 3: HPLOT Ø,Y TO 279,Y
30 FOR Y = 159 TO 1 STEP - 1
40 HSCRN X,Y:HIT = PEEK (234)
50 IF HIT THEN PRINT "A HIT!": HPLOT 12,Y - 3 TO
18,Y + 3: HPLOT 12,Y + 3 TO 18,Y - 3: END
60 HCOLOR= 0: HPLOT X,Y + 1
70 HCOLOR= 3: HPLOT X,Y: NEXT
```

Since Apple's hi-res colors are made up of black and white dots (the program below proves it by reading each dot in a green line), you won't be able to determine any colors with HSCRN.

10 HOME : TEXT : HGR 20 HCOLOR= 1: HPLOT 0,99 TO 279,99 30 FOR X = 0 TO 279: HSCRN X,99 40 PRINT PEEK (234);: NEXT

(E) SCRLDN (replaces cassette STORE command) Each SCRLDN command scrolls the text screen down one line, not a common occurence these days.

Scrolling up can be done by PRINTing at Vtab 24.

```
10 TEXT : HOME : NORMAL
20 PRINT "STAND BY. I'M POLISHING THE TV SCREEN..."
30 FOR I = 1 TO 23: SCRLDN : NEXT : VTAB 24
40 FOR I = 1 TO 23: PRINT : NEXT : GOTO 30
```

NOTE: Selecting "YES" to add a new function automatically replaces some old command in the Command Editor. After that, you may rename the new command if you want. View changed commands with options C (from the Main Menu) and 6 or 7 (see keychart).

Notice that HSCRN requires two commands. In immediate mode, PR# and IN# are always DOS commands. The following two commands replace BASIC's IN# and PR# commands, not to be confused with DOS's IN# and PR#. It is always best to use the DOS versions of these commands from within programs. For example, PRINT CHR\$(4)"PR#1"

(F) TXT2 (replaces Basic IN# command)

TXT2 reveals page 2 of text and lets you do everything there that you can do on page 1.

Since Applesoft programs normally use the same memory space that text page 2 uses, you must make your programs re-locate (actually re-RUN) themselves. Do that by adding the first line shown in this example. Warning: SAVE before you RUN!

10 IF PEEK (104) < 12 THEN POKE 104,12: POKE 3 072,0: PRINT CHR\$ (4) "RUN TEXT TEST": REM THIS PROGRAM 20 A\$ = "PAGE ONE.": TEXT : HOME : GOSUB 90 30 A\$ = "PAGE TWO.": TXT2 : HOME : GOSUB 90 4Ø VTAB 23: HTAB 22: GET AS: PRINT AS 45 IF A = "1" THEN TEXT : GOTO 40 IF AS = "2" THEN 50 TXT2 : GOTO 40 PRINT : PRINT "HUH?": END 60 90 FOR I = 1 TO 93: PRINT AS:: NEXT : VTAB 22: PRINT : PRINT "SELECT PAGE (1 OR 2):": RETURN

(G) G2 (replaces Basic PR# command) G2 works like GR but lets you access page 2 of lo-res. The same rules apply for lo-res page 2 as for text page 2 (see above).

- 10 IF PEEK (104) < 12 THEN POKE 104,12: POKE 3 072,0: PRINT CHR\$ (4)"RUN LO-RES TEST": REM THIS PROGRAM
- 20 TXT2 : HOME : G2 :X = 8:Y = 9
- 30 FOR H = X TO 30 STEP 4: IF H < > 24 THEN FOR V = Y TO 13: COLOR= 5: HLIN H,H + 2 AT V: NEXT : COLOR= 0: PLOT H + 1,10: PLOT H + 1,12
- 40 NEXT H: FOR I = 1 TO 10: READ H,V: PLOT X + H ,Y + V: NEXT : DATA 1,4,2,3,2,4,5,4,9,2,10,1 ,14,1,14,3,20,1,22,3

(H) CLRKEY (replaces Applesoft WAIT command) Use CLRKEY instead of POKE -16368,0 to clear the keyboard buffer. Like this:

Similar example on page 27.

10 TEXT : HOME : PRINT ">"; 20 KEY = PEEK ( - 16384): IF KEY < 128 THEN 20 30 CLRKEY : REM TEST WITHOUT THIS COMMAND. 40 PRINT CHR\$ (KEY - 128);: GOTO 20

Naming this command "GR2" would be a problem; see page 14.

Same re-location commands as in program above.

Before you can lores PLOT on page 2, you need to execute a TXT2 command. Since options I, J, and K (below) replace the same set of lo-res commands, only ONE of these options may be used at a time. (For example, if option K displays "---/NO" instead of "YES/NO", you need to turn OFF option I or J before you can use K.)

#### (I) TEXT & BELL COMMANDS

(replace PLOT, HLIN, VLIN and COLOR=)

**CLLN** (for "CLear LiNe") replaces CALL –868 or ESC-E. Clears a text line from the cursor position to the right edge of the text window.

**CLDN** (for "CLear DowN") replaces CALL –958 or ESC-F. Clears text from the cursor position to the bottom of the text window.

SCRLUP replaces CALL -912. Scrolls text up a line.

**BELL** replaces CALL –198 or PRINT CHR\$(7). Rings Apple's control-G bell. You can even customize the bell itself; see next page.

#### (J) HI-RES COMMANDS

(replace PLOT, HLIN, VLIN and COLOR=)

**MODE1** replaces POKE -16304,0 (graphics switch). **MODE2** replaces POKE -16303,0 (text switch).

**MIXO** replaces POKE -16302,0 (full-screen graphics) **MIX1** replaces POKE -16301,0 (split graphics & text)

**PAGE1** replaces POKE -16300,0 (page 1 switch). **PAGE2** replaces POKE -16299,0 (page 2 switch).

**RESL1** replaces POKE -16298,0 (lo-res switch). **RESL2** replaces POKE -16297,0 (hi-res switch).

#### (K) CURSOR COMMANDS

(replace PLOT, HLIN, VLIN and COLOR=)

CRSU moves the cursor up one line.

**CRSD** moves the cursor down one line.

**CRSL** moves the cursor left one character.

CRSR moves the cursor right one character.

10 TEXT : HOME : HTAB 6: SPEED= 255 20 PRINT "<USELESS DATA. PLEASE FILE>" 30 VTAB 11: FOR I = 1 TO 40: PRINT "-";: NEXT :SPEED= 150 40 N = INT ( RND (1) \* 3): IF N THEN S = PEEK (49200) 50 IF N = 0 THEN CRSU : REM CURSOR UP 60 IF N = 1 THEN CRSD : REM CURSOR DOWN 70 PRINT "+";: IF NOT PEEK (36) THEN 10: ELSE 40

DON'T USE ANY OF THE COMMANDS ON THIS PAGE IF YOU WANT TO PROGRAM IN LO-RES. MAIN MENU OPTION O

# Other Features

Two of the features below aren't really Applesoft changes; they are *monitor* changes. But Newbasic doesn't care; add them to your repertoire.

#### (A) ADD ESCAPE-CURSOR

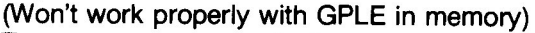

The escape cursor indicates escape mode (moving the cursor for editing with ESC, then I, J, K, and M) by changing the cursor to a flashing plus sign. Any non-cursor key returns the normal cursor unharmed.

#### (B) MODIFY BELL

Newbasic lets you change Apple's bell value to make control-G sound lower with a longer duration, or higher with a shorter duration. Any number, 1-99, may be entered, but the most interesting values are between 10 and 30.

#### (C) MODIFY GOTO/GOSUB SYNTAX

Normally the GOTO and GOSUB commands must be followed by a line NUMBER (as in GOTO 12345). Selecting YES to this option lets GOTO and GOSUB precede a variable (as in GOTO JAIL) or an expression (as in GOSUB X+10).

10 LOOK = 100:BOOGIE = 200:MARINE = 300:HALT = 66 20 GOSUB LOOK: GOSUB BOOGIE: GOSUB MARINE 30 FOR I = 1 TO 3: GOSUB I \* 100: NEXT : GOTO HALT 40 PRINT "DON'T PRINT THIS." 66 STOP : REM PRINT "BREAK IN 66" 100 PRINT "THIS IS LINE 100.": RETURN 200 PRINT "THIS IS LINE 200.": RETURN 300 PRINT "THIS IS LINE 300.": RETURN

MAIN MENU OPTION S

# Save Newbasic

Once you have configured Applesoft the way you want it, you can save the set-up on disk under the name "NEW-BASIC". Select **S** from the Main Menu. (If you already have a file named "Newbasic" that you want to keep, exit the program now, RENAME it, type "RUN" and select SAVE from the Main Menu.)

MAIN MENU OPTION Q

# Quit

You may exit Create Newbasic by typing  $\mathbf{Q}$  from the Main Menu. If you haven't saved the current Basic, you will be notified after quitting. To save after quitting, type "RUN" and then select option S.

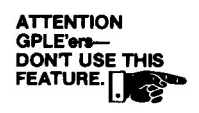

# Changing Commands and Error Messages

One of Beagle Basic's most interesting features is the ability to change Applesoft's usually rigid commands and error messages. Run the CREATE NEWBASIC program and select **C** or **E** from the Main Menu (see page 4).

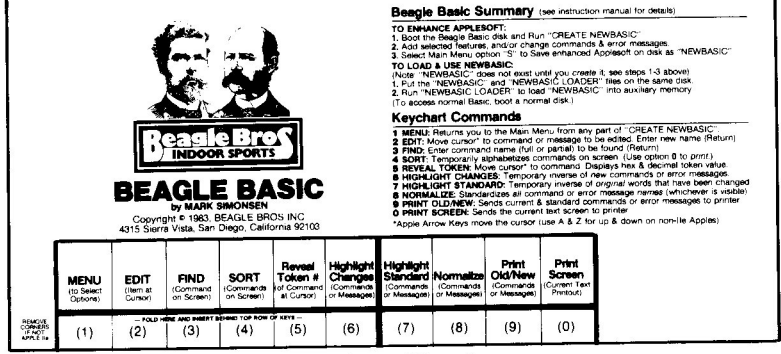

# The Beagle Basic Key Chart

The keychart is needed only for making changes to commands and error messages, not for writing programs with Beagle Basic. Both the Command Editor and Error Message Editor utilize the keychart that came with your Beagle Basic disk. Fold and insert the chart behind the top row of keys on your Apple. Following are descriptions of each of the ten keychart commands and instructions for changing Applesoft commands and error messages.

# **1: MAIN MENU**

Return to the Main Menu (see page 4) from Create Newbasic's various modes by typing 1 as noted on the keychart or by pressing **ESC**.

### 2: EDIT (Commands or Error Messages)

While in the Command or Error Message Editor, move the cursor to the command or message you want to edit (change), select keychart option 2 and type a new word or words and press Return. The new command or error message will immediately be in effect. To confirm this, you may return to the Main Menu (1), quit (Q) and give it a try. Usually you can return to Create Newbasic by typing "RUN". If you somehow zapped it with your test, you may have to type "RUN CREATE NEWBASIC."

#### **Changing Commands**

To change any Applesoft command, or to see the commands currently in effect, type **C** from the Main Menu. You will enter the COMMAND EDITOR and the screen will be filled with the current Applesoft commands or "keywords"— that is, every word that you can type that your Apple will understand (except disk or *DOS* commands like CATALOG, UNLOCK, INIT, and so on).

**MOVE MODE:** In the upper-left corner of the screen you will see the word "**MOVE**". This means you are in the "Cursor-Move Mode". The cursor is the inverse bar over one of the commands. To move this cursor, use the Left & Right Arrow Keys and the Up & Down Arrow keys (or use **A** & **Z** for up & down if you don't have an Apple IIe). Move the cursor around now. I'll wait here...

**FREE CHARACTERS:** The number after the word "**FREE**" in the upper-right corner of the screen indicates the number of spare characters remaining in the command table. For example, if you shorten the INVERSE command to "INV", you *increase* the number of free bytes by 4. If you change LET to "ASSIGN", you *reduce* the number of free bytes by 3. You cannot lengthen a command if you have no spare characters; you must shorten another command first. No command longer than the cursor, seven characters, is allowed.

**EXPERIMENT:** Change the HOME command to "CLS" (many languages use CLS to mean "Clear Screen").---

1. After running Create Newbasic, select the Command Change Mode (C) from the Main Menu. You will see the current 107 commands on the screen.

**2.** Use the Arrow Keys or the FIND option (page 16) to move the cursor to HOME (the 5th command down in the 4th column).

**3.** Type **2** to edit the word. The word "**EDITING**" will appear in the upper-left corner of the screen, and the bar-cursor will change to a blinking square.

4. Type "CLS" as the new command, and press Return. That's it! You have changed the HOME command to "CLS". You are now back in Move Mode and the free characters (upper-right of the screen) have been increased by one because "CLS" is one character shorter than "HOME". Later on, typing "CLS" will clear the screen. If you type "HOME", your Apple will grumble "?SYNTAX ERROR" (Computerese for "Never heard of it!").

To shorten INVERSE to "INV", move the cursor to INVERSE (7th word in the 1st column), and press 2 to edit. Use the Right Arrow key to trace over the I, N and V, and hit Return. Easy, right? And you have gained four more spare characters. Later on, typing "INV" will create inverse type as expected. Typing "INVERSE", however, will print "?SYN-TAX ERROR" in inverse, because your Apple tokenized "INVERSE" into two words; "INV" (which it recognized and executed) and "ERSE". "Erse" means nothing to most Apples, so ?SYNTAX ERROR.

**COMMAND RULES:** New commands may contain no spaces, lower case or control characters. Other than that, all characters are legal. The position of the Caps Lock key on the IIe has no bearing on input; all keystrokes are interpreted as upper case. Pressing Return will accept whatever has been entered up to the cursor. If the cursor is on the *leftmost* character in a command when you press Return, no change will occur.

**COMMANDS WITHIN OTHER COMMAND NAMES** can be a problem if you don't watch out. For example, notice how HGR2 comes *before* HGR in the command table. If it didn't, and you typed "HGR2", Applesoft would scan the table, find "HGR" first, quit scanning and "parse" HGR2 into two words, "HGR" and "2". If you want to create a command name (like "GONOW") that starts with the same characters as another command (say "GO"), always put the longer command first in the command table. Commands that *end* with the same characters (like PLOT and HPLOT) are no problem.

Use the "SORT" option to compare current command names.

Tokens are explained more on page 18.

NOTE: You can test new commands and functions by quitting Create Newbasic (Main Menu option Q). Re-enter the program by typing "RUN" or "RUN CREATE NEW-BASIC". Be sure to SAVE (Main Menu option S) any version of Newbasic that you want to keep.

#### **Changing Error Messages**

Selecting option **E** from the Main Menu will enter the ERROR MESSAGE EDITOR which displays and lets you change Applesoft error messages, the words your Apple prints when an error is encountered. Operation of the Error Message Editor is similar to that of the Command Editor. Differences are pointed out below.

**EXPERIMENT:** Change the message ?SYNTAX ERROR to "?TYPING GOOF!"—

1. Select the Error Message Change Mode, **E**, from the Main Menu. You will see the current 17 Applesoft error messages on the screen, as well as the words "ERROR", "IN" and "BREAK".

2. Use the Arrow Keys to move the cursor to SYNTAX (the 2nd error message down). Notice that word "ERROR" appears near the bottom of the screen and must be changed separately. (The "?" that precedes Applesoft error messages may be changed too. See the tip on page 32.)

**3.** Type **2** to edit the message. The word "**EDITING**" will appear in the upper-left corner of the screen, and the bar-cursor will change to a blinking square.

4. Type "TYPING" and hit Return.

**5.** Move the cursor to ERROR, third word from the bottom, type **2** to edit, type "GOOF!" and hit Return.

You have officially changed the ?Syntax Error message to "?Typing Goof!". Later on, typing an illegal statement (my favorite is "sdjaflkjfd") will produce a well-deserved ?Typing Goof! message and a beep. The word "Goof!" will now follow *every* Applesoft error message. Since "?Illegal Quantity Goof!" and "?Out of Data Goof!" don't make a lot of sense, you may want to *not* change the word "Error".

**ERROR MESSAGE RULES:** The Error Message Editor is not concerned with spare characters, because there are no spare characters; each error message is already at its maximum length (the length of the cursor). Other rules are the same as for commands, except spaces *are* legal in error messages.

"IN" and "BREAK" appear in messages like BREAK IN 1234, and may be changed.

See page 32 for ways to test your new error messages.

### 3: FIND (Commands only)

From the Command Editor, typing a 3 will print the word "FIND:" on the screen. Enter any command's name and the cursor will move to that command. If the search is unsuccessful, the cursor will stay where it was. It's not necessary to type an entire command. For example, if you type "X" and press Return, the cursor will position itself at the first command that starts with an "X".

### 4: SORT (Commands only)

Pressing 4 will temporarily sort (alphabetize) the commands on the screen. If you want to send this list to your printer, press 0 (see next page). Pressing any key (like the Space Bar) returns the command order to normal, the order (left to right) in which they are stored in memory.

Sorting lets you check to make sure you have not given the same name to two or more different commands. Doing so would disable one of those commands.

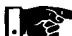

Giving a BASIC command a DOS command name could possibly have the same effect. To play it safe, never give a BASIC command a word that DOS uses- APPEND, BLOAD, BRUN, BSAVE, CATALOG, CHAIN, CLOSE, DELETE, EXEC, FP, INIT, INT, IN#, LOAD, LOCK, MAXFILES, MON, NOMON, OPEN, POSITION, PR#, READ, RENAME, RUN, SAVE, UNLOCK, VERIFY or WRITE.

### 5: TOKEN NUMBER (Commands only)

Pressing 5 while in the Move Mode will print the word "TOKEN" at the upper-left of the screen, erase the command at the cursor and replace it with the hex and decimal values for that command's "token". Tokens are the numbers Applesoft assigns each of its keywords. Pressing any key (like the Space Bar or Return) will return you to Move Mode.

# **6: HIGHLIGHT CHANGES**

(Commands or Error Messages)

Pressing 6 will show you the changes that you have made. All non-standard commands or error messages (if any) will be highlighted in inverse. The word "CHANGED" will appear in the upper-left corner of the screen. Press any key to return to Move Mode.

# 7: HIGHLIGHT STANDARD

(Commands or Error Messages)

Pressing 7 will show you the standard version of each command or error message (if any) that has been changed. The word "STANDARD" will appear in the upper-left of the screen, and the original commands or error messages will appear in inverse. Press any key to return to Move Mode.

8: NORMALIZE (Commands and Error Messages) Typing 8 followed by a Yes (when asked for approval) will normalize the names of all commands OR error messages (depending which is on the screen), setting them to their original state. If, for instance, you wanted to change new commands CLS and INV back to standard "HOME" and "INVERSE" you could use this function. BEWARE that all other command or error message changes will also be undone. NOTE that standardizing all command names DOES NOT standardize (or change in the least) the function of any command. For example, if you have turned on the ELSE function (page 6), the command name ELSE will be standardized to "SHLOAD" but the function of the command SHLOAD when executed in a program will still be that of ELSE. Confusing? Yes. Until you think about it for a week or so...

The last two keychart commands involve your printer. If you don't use a printer, don't use keychart options 9 and Zero. If your printer is connected to other than Slot 1, change the SLOT variable in Line 3 of the CREATE NEWBASIC program.

### 9: PRINT OLD/NEW

(Commands or Error Messages)

Selecting **9** after entering the Command Editor or Error Message Editor will send a listing of all standard and revised Applesoft commands or error messages to your printer. Hex and decimal token numbers are printed adjacent to commands. You must be in the Command Editor or Error Message Editor to use this function.

### **0: PRINT SCREEN**

Selecting **0** (Zero) will dump the current text screen to your printer. The most common use for this feature is printing an alphabetized list of commands (keychart option 4), although it may be used anytime.

#### Beagle Basic and the Token System

Applesoft has a 107-word "command table" stored in memory that contains "keywords" (words like PRINT, HOME, FOR, GOSUB, and so on) that are used by Applesoft programs. For efficiency, every keyword is represented by a one-byte "token" or number. For example, instead of storing the command "PRINT" as five characters or bytes (P, R, I, N and T), it is stored as *one* byte— the value 186 (hex \$BA).

When you type in a command like-

#### HOME: PRINT X; "ABC"

Applesoft converts all of the keywords into tokens by looking at its command table. Words that aren't recognized and characters between quote marks are represented by the ASCII value of each character. Like this:

HOME is tokenized as 151 (\$97)
"=" becomes 58 (\$3A, the ASCII value of "=")
PRINT is tokenized as 186 (\$BA)
X becomes 88 (\$58, the ASCII value of X)
; becomes 59 (\$3B, the ASCII value of ;)
" becomes 34 (\$22, the ASCII value of ")
A becomes 65 (\$41, the ASCII value of A)
B becomes 66 (\$42, the ASCII value of B)
C becomes 67 (\$43, the ASCII value of C)
" becomes 34 (\$22, the ASCII value of C)

So a program is simply a series of tokens and ASCII values. What words are displayed when you list depends on the words in the current command table.

Beagle Basic lets you change the contents of the command table by renaming keywords and storing the new words in memory. Let's say you change the keyword "HOME" to "CLS". Now when you type "HOME", Applesoft won't recognize it, and CLS will clear the screen. BUT if you load a program that contains the old HOME command (actually just the *token* for HOME) and you list it, you will see that CLS has *automatically replaced* each occurrence of HOME.

OR if you change HOME to CLS, and write a program full of CLS's, it will work fine with your version of Newbasic. If you now re-boot and use normal Applesoft, your program will still work, even though all of your CLS's will list as HOME's.

A complete list of tokens may be acquired by selecting keychart option 9 while in the Command Editor.

### New FUNCTIONS Need Newbasic!

Changing names of commands is one thing, but adding new *functions* like ELSE or SWAP or TONE is another story. For these new functions to work properly, you MUST have the correct version of Newbasic loaded into memory. Otherwise, the machine language instructions that enable Applesoft to execute these functions just aren't there. Running a program with non-standard Applesoft commands without Newbasic loaded will produce unpredictable results.

#### Exiting Newbasic- APPLE II+ AND IIe

8

There are two ways to exit Newbasic and re-instate normal Applesoft:

**1.** Boot with a normal disk. This is the "cleanest" way to leave Newbasic, because it completely normalizes your system.

2. Or type "INT". This command normally would switch you to Integer Basic. With Newbasic in effect, INT instead switches you to Applesoft (without erasing your program) and prints "Language Not Available" on the screen (Integer wasn't found). If you want, you could use *DOS Boss* to rename "INT" to "ROM" and "Language Not Available" to "Applesoft Available" or something else appropriate.

**NOTE:** Pressing RESET will always leave you in *Newbasic* with your program intact. FP will also always leave you in Newbasic, but with your program gone.

## Exiting Newbasic— APPLE II (Integer machines):

There are two ways to exit Newbasic and re-instate normal Integer Basic in your antique Apple:

1. Boot with a normal disk. This is the "cleanest" way to leave Newbasic, because it completely normalizes your system.

2. Type "INT". This command will switch you to Integer Basic and erase your program.

**NOTE:** FP will return you to (or leave you in) Newbasic, with your program gone.

#### **GPLE and Newbasic**

GPLE is compatible with Beagle Basic except for the following things. Let us know if you find more.

**Thing #1:** If you are using GPLE on the language card (GPLE version PLE.LC), it must be loaded *before* Newbasic is loaded.

**Thing #2:** Using the INT command with Newbasic and PLE.LC loaded won't exit Newbasic as described above. Don't use INT.

Thing #3: Newbasic's ESCape cursor won't function properly with GPLE in memory. Sorry.

**Thing #4:** CREATE NEWBASIC should not be run while GPLE.LC is in memory. Doing so will prevent parts of the program from working properly.

#### Normal Location DOS Required

DOS can't be in auxiliary memory (RAM card or language card) when using Newbasic.

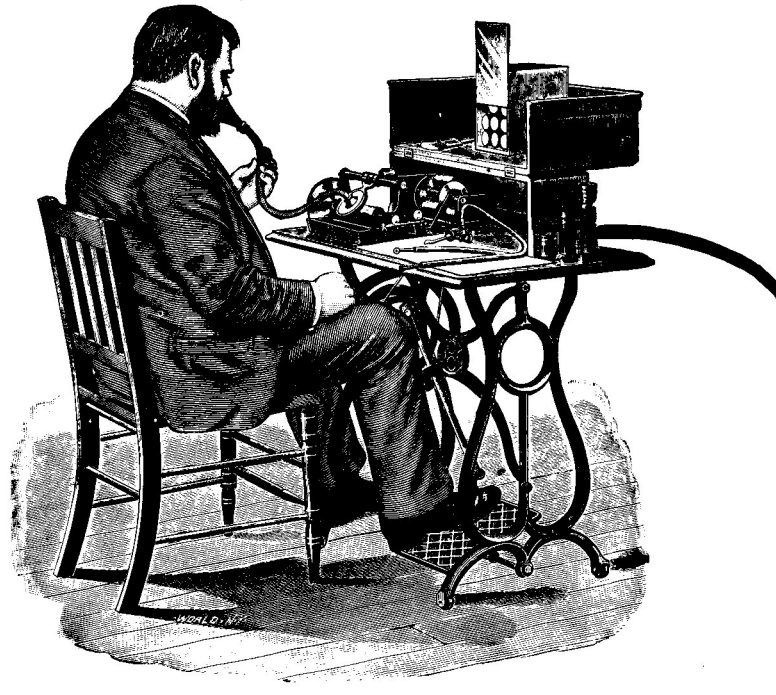

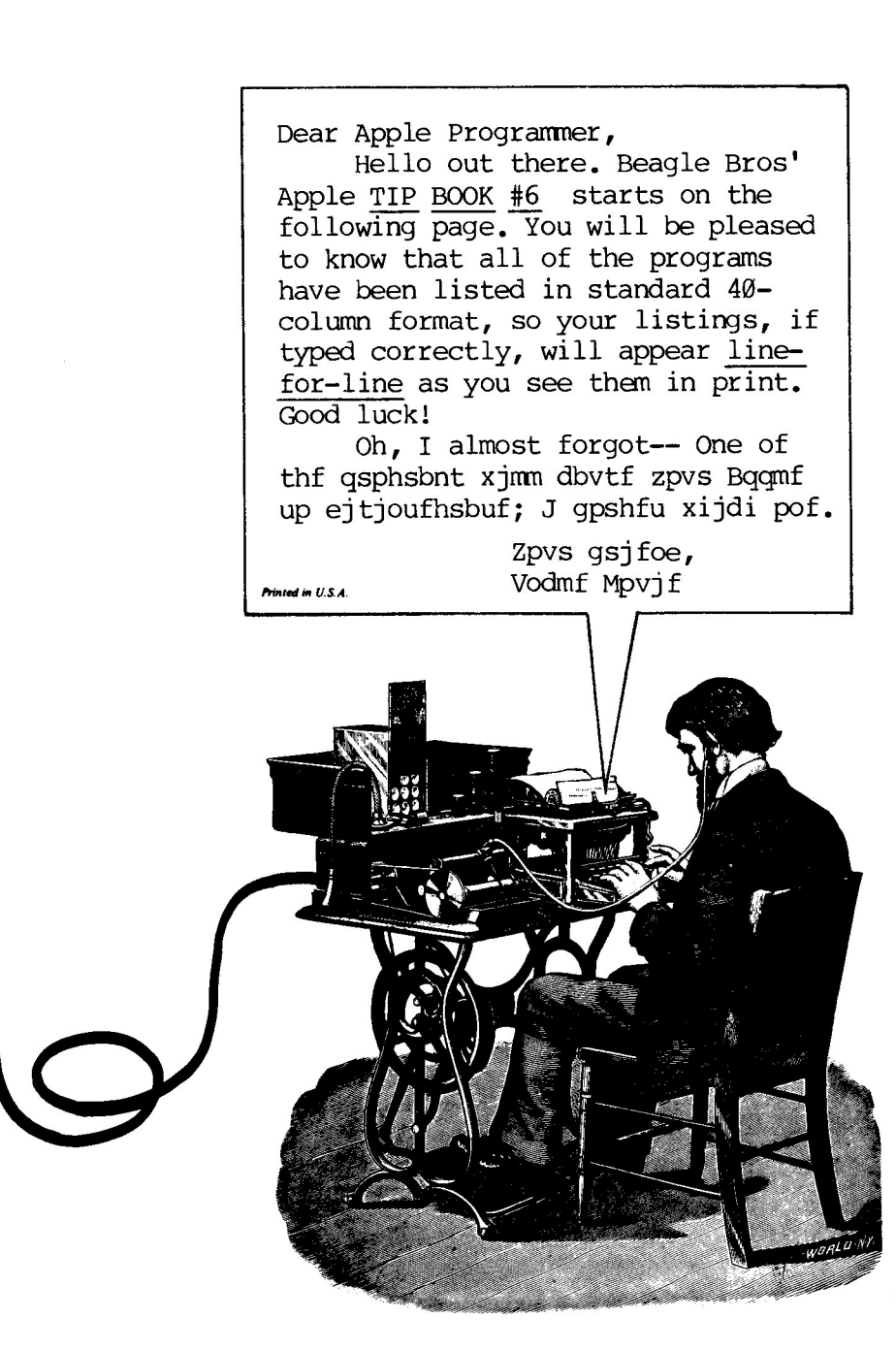

# **Text Screen Formatter**

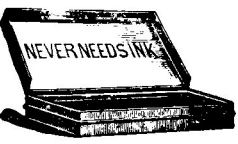

by Mark Simonsen

Note: This program is already on the Beagle Basic disk.

Here's a bonus program that lets you format the 40-column text screen the way you want it and convert the finished product into VTAB, HTAB and PRINT statements that can be appended to any Applesoft program.

To begin, **BLOAD TEXT SCREEN FORMATTER** (or BRUN if you want) from the Beagle Basic disk. Then type "**CALL 25000**". The following commands will let you type and format text on the screen:

#### TO MOVE THE CURSOR

Left Arrow: Move cursor left. Right Arrow: Move cursor right. Up Arrow: Move cursor up (non-Ile; use control-A). Down Arrow: Move cursor down (non-Ile; use control-Z).

#### TO MOVE THE ENTIRE SCREEN

(Keys are in diamond pattern.) control-S: Move screen left. control-D: Move screen right. control-E: Move screen up. control-X: Move screen down.

#### TEXT APPEARANCE

Remove GPLE from your Apple for best results. control-F: Flash. control-I: Inverse. control-N: Normal. ESC: Upper/lower case toggle.

#### AND

control-@: Clear the screen. control-C: Center text line. control-L: Clear to end of Line. control-P: Clear to end of Page. control-W: Window toggle Return: Carriage Return.

#### QUIT AND CONVERT

control-Q: Quit and convert.

When you quit (control-Q), any program in memory will be replaced by Applesoft statements that will print the screen the way you had it formatted; type **RUN** to check it out. If you don't like what you see, add a **CALL 25003** as the last

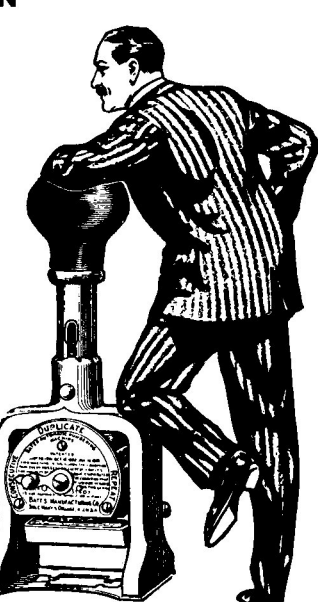

program line and you will be put back in the Screen Editor when you RUN. To start over with a clean screen, **CALL 25000** again.

The Applesoft code (without any Calls) may be saved on disk or appended to another Applesoft program.

The default starting line and increment are both 10. To change them:

POKE 25006, START-INT(START/256)\*256 POKE 25007, INT(START/256) POKE 25008, INCREMENT

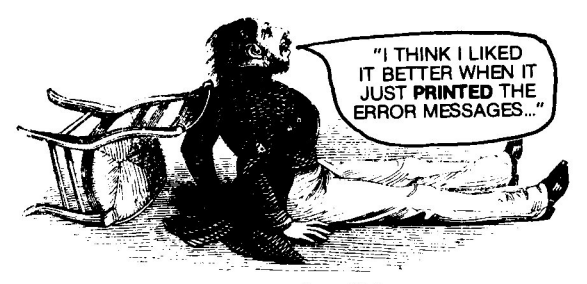

### **ONERR TRY AGAIN...**

Don't you *hate* it when DOS gives you an error message like "File Not Found" just because you typed "RUN HELOO", or "I/O Error" because you put your disk in the drive sideways? The following program will put a small patch into DOS that, in the event of an error, causes the cursor to be put back on the *same line* as your previous typing statement. That way you can simply *trace over* your statement making corrections if necessary as you go.

- 10 POKE 42751,76: POKE 42752,240 : POKE 42753,164
- 20 FOR I = 42224 TO 42235: READ BYTE: POKE I, BYTE: NEXT I
- 30 DATA 165,37,233,4,32,91,251,1 Ø8,94,157,0,0

Giving credit where credit is due— Don Worth and Pieter Lechner inspired us on this one. (They wrote *Bag of Tricks* and *Beneath Apple DOS*. Run out and buy one of each; we'll wait here...) We improved on their version by making it shorter and by moving it to another location in DOS so you can use it with *ProntoDOS* and other DOS modifications.

Note: This program assumes that DOS is in the normal 48K location. And it wipes out the semi-useless CHAIN command.

We read *Beneath* Apple DOS every day; sometimes more often.

## **CURSOR MADNESS**

If Bert Kersey's text batons aren't enough for you-

5 HOME :A\$ = "!/-" + CHR\$ (92)
30 VTAB 7: FOR X = 1 TO 4: HTAB
9: FOR Y = 1 TO 10: PRINT MID\$
 (A\$,X,1);: NEXT : NEXT
40 GOTO 30

-try running the following program; the screen will be *packed* with text screen twirlers. You probably won't want to quit the program for several days, but when you do, RESET is the only way out.

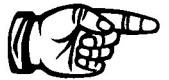

Warning: DO NOT run this program with the room lights off and the monitor contrast turned up full blast and your nose touching the screen and your eyelids propped open.

#### WHAT'S HCOLOR=4 AND HCOLOR=7 AND HCOLOR=5 ALL OVER?

Who says that Apple II's only have six hi-res colors? Run this program and you'll become a non-believer.

| 1Ø  | TEXT : HOME : GR : HGR : REM        |
|-----|-------------------------------------|
|     | GR SETS WINDOW BELOW HI-RES         |
| 2Ø  | FOR $I = 1$ TO 6: READ C(I): NEXT   |
|     | : FOR I = 1 TO 6: READ $C$ \$(I)    |
|     | : NEXT                              |
| 4Ø  | FOR $I = 1$ TO 6: FOR $J = 1$ TO    |
|     | 6                                   |
| 5Ø  | HOME : PRINT C $(J)$ ; IF J < >     |
|     | I THEN PRINT " + "C\$(I)            |
| 6Ø  | FOR $Y = 22$ TO 149 STEP 2: HCOLOR= |
|     | C(I): HPLOT 32,Y TO 247,Y           |
| 7Ø  | HCOLOR= $C(J)$ : HPLOT 32, Y + 1 TO |
|     | 247,Y + 1: NEXT Y,J,I               |
| 11Ø | DATA Ø,1,2,3,5,6,BLACK,GREEN        |
|     | , VIOLET, WHITE, ORANGE, BLUE       |

Color monitors are very helpful when viewing hi-res color.

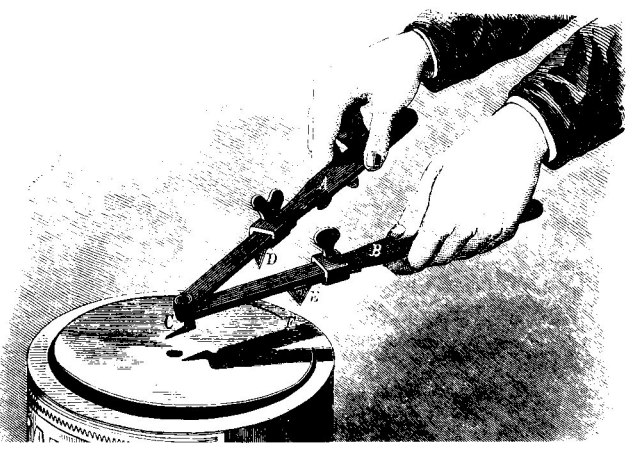

### **ONERR REPAIR**

Due to a quirk in the ONERR system, this program will crash after the 85th error. Hold control-C down (and REPT if necessary) to cause an error and a jump to line 30.

Please don't write us with the reasons for this bug. Oh, never mind; go ahead.

- 10 ONERR GOTO 30 20 GOTO 20
- 30 PRINT "ERROR # "ERR:ERR = ERR + 1: GOTO 20

Adding a CALL-3288 fixes the bug.

- 10 ONERR GOTO 30
- 20 GOTO 20
- 30 PRINT "ERROR # "ERR:ERR = ERR
  - + 1: CALL 3288: GOTO 20

# **CALL THIS NUMBER**

Here's one that will really confuse the gang-

### CALL 64246

We would explain it to you, but no one has explained it to us yet. Apparently it has something to do with the position of the Moon...

# **Ile FLICKERBUG**

Have you noticed the flicker you get on the lle's text and hires page 2? This program shows it at its worst:

Apple II+'s don't seem to have this problem.

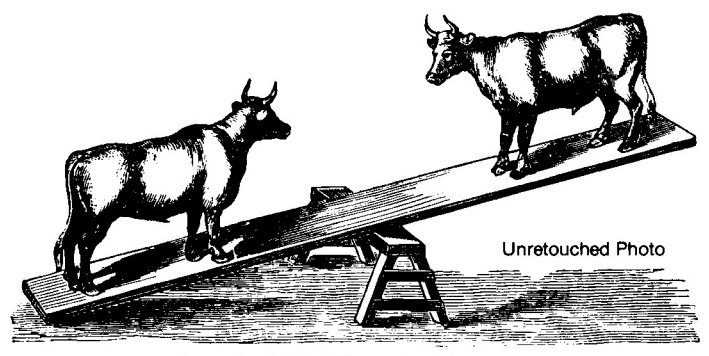

### MEM COMPARER

This program will compare two ranges of memory such as two hi-res pictures or two machine language programs, printing the bytes that are different.

OS and OE are "Old Start" and "Old End" locations. NS is "New Start". 5000 N = OS:LOC = 60: GOSUB 5020 5001 N = OE:LOC = 62: GOSUB 5020 5002 N = NS:LOC = 66: GOSUB 5020 5010 POKE 768,160: POKE 769,0: POKE 770,76: POKE 771,54: POKE 77 2,254: CALL 768: RETURN 5020 POKE LOC,N - INT (N / 256) \* 256: POKE LOC + 1, INT (N / 256): RETURN

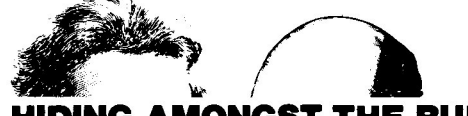

# **HIDING AMONGST THE BUFFERS**

One of the best places to put a small machine language program (besides under the bed) is between DOS and its buffers. That way, your code can't be zapped by FP, RESET and other would-be attackers. To make room for a program do this:

POKE 40193, PEEK (40193) - N CALL 42964

This will allocate N\*256 bytes of safe space. To de-allocate the space do this:

POKE 40193,PEEK(40193)+N CALL 42964

If you've got GPLE or Double-Take or some other program hanging around in your Apple, no guarantees.

# KEYPEEKER

To see if someone has pressed a key without having to wait until they do it (as is the case with GET) use some kind of loop with **K=PEEK(-16384)** in it. If K is greater than 127 then a key has been pressed, and you can jump out of the loop. Using **A\$=CHR\$(K-128)** will set up A\$ as though you *had* used the GET function. Don't forget to do a **POKE -16368,0** (or Beagle Basic's **CLRKEY**; see page 9) to clear the keyboard buffer for the next time around.

Here's an example:

10 PRINT "PRESS A KEY." 20 K = PEEK ( - 16384) 25 IF K < 128 THEN 20 30 POKE - 16368,0 35 A\$ = CHR\$ (K - 128) 40 FOR I = 1 TO 40 45 PRINT A\$;: NEXT 50 GOTO 10

#### BLOAD DETECTORS

If you Bload a binary file *without* telling it where to load, with a command like "BLOAD FILE", it will load to the location in memory *from which it was saved.* (Read that sentence again.) If you *specify* a starting location in a command like "BLOAD FILE, A12345", the file will, of course, load to the specified location.

These two statements will tell you the starting location and length of a file immediately after a BLOAD:

ADDR = PEEK(43634) + PEEK(43635) \* 256 LENG = PEEK(43616) + PEEK(43617) \* 256

If you like to think in hex, **CALL -151** to enter the monitor, and type "**AA60.AA73**". The first two bytes printed will be the Length and the last two will be the start Address (in low-byte/high-byte order, of course).

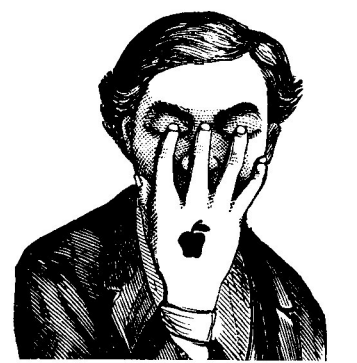

# PEEK-POKE MEM-MOVE

Check out our latest Peeks & Pokes chart. It has a memory move routine that uses Apple's built-in CALL -468. And it works!

One of our programmers exits to FID's menu by opening his drive door during disk two straight weeks without destroying a disk.

# FID-QUITTER

FID is fine, but you've got to live with some of its guirks. For access. He once went example, it's hard to exit FID at certain times. Well. use that old program killer, control-RESET. Then, to re-enter FID. just CALL 2051.

# **TEXT SCREEN MEM VALUE**

Here's a good way to determine the actual memory location of any text screen position:

- 10 TEXT : HOME : PRINT "TEXT SCR EEN LOCATION:"
- 20 INPUT "X=";X: INPUT "Y=";Y
- 30 VTAB Y: HTAB X
- 40 P = PEEK (40) + PEEK (41) \*256 + PEEK (36): VTAB 4: PRINT : PRINT "MEMORY LOCATION ";P

# **HI-RES MEM VALUE**

And here's a program that determines the memory location of any hi-res plot:

10 TEXT : HOME : INPUT "HI-RES P AGE 1 OR 2?"; PG

```
INPUT "X=";X: INPUT "Y=";Y
20
```

```
POKE 230, PG * 32: HPLOT X, Y
30
```

PRINT : PRINT "MEMORY LOCATIO 40 N="; PEEK (38) + PEEK (39) \* 256 + PEEK (229)

# DEC DUMPER

Warning: This is a potentially *boring* tip, depending on your level of programming. No charge for this one. The Apple monitor has the ability to dump a range of memory in hex. Running the program below will set up a short machine language routine at 768 (\$300) that will dump memory in *decimal* rather than hex. It is invoked by using the **&** command. For example, to look at hi-res page 1, enter the start and end addresses separated by commas after the "&" (like this: **&8192, 16383**).

- 10 FOR I = 768 TO 875: READ V: POKE I,V: NEXT I: POKE 1014,0: POKE 1015,3
- 20 DATA 160,0,32,183,0,32,12,218 ,165,80,133,60,165,81,133,61 ,32,183,0,201,44,208,14,32,1 77,0,32,12,218,165,80,133,62 ,165,81,133,63,76,70,3,32,14 2,253,173,0,192,201,131,240, 55
- 30 DATA 165,61,166,60,32,36,237, 160,0,169,173,76,237,253,165 ,60,41,7,208,8,32,40,3,169,4 ,141,108,3,173,108,3,24,105, 4,141,108,3,133,36,177,60,17 0,169,0,32,36,237,160,0,32
- 40 DATA 186,252,144,216,96,104,1 04,96

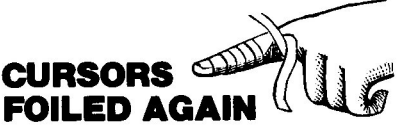

Run this program and watch that flashy cursor of yours screech to a grinding halt.

- 10 FOR I = 768 TO 806: READ V: POKE I,V: NEXT : CALL 768 20 DATA 169,11,133,56,169,3,133, 57,76,234,3,72,41,63,9,0,145 .40,104,230,78,208,2,230,79,
  - 44,0,192,16,245,145,40,173,0 ,192,44,16,192,96

Many were offended by the pre-Ile flashing cursor. We kind of liked it.

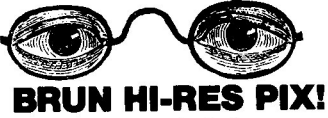

You know what happens if you unknowingly BRUN (instead of BLOAD) a hi-res picture... Crashola!!

And you know what a pain it is to select a picture's page number and full- or split-screen status with all of those dumb Pokes?

Boy, have we got a Tip for you!— Now you can update your hi-res pictures so they are not only BRUNnable, but they become VISIBLE when you BRUN them, on either hi-res page, split-screen or full. Never mess with Bloading and Poking again!

Just run this little program. It does all the magic for you.

| 10 INPUT "NAME OF PICTURE? ";PN\$                    |
|------------------------------------------------------|
| 20 PRINT "LOAD TO PAGE 1 OR 2? "                     |
| 30 IF P\$ < > "1" AND P\$ < > "2<br>" THEN 20        |
| 40 P = VAL (P\$):AD = P * 8192                       |
| 50 PRINT "DISPLAY 4 LINES OF TEX                     |
| T AT BOTTOM? ";: GET T\$: PRINT                      |
| 60 IF T\$ < > "Y" AND T\$ < > "N<br>" THEN 50        |
| $7\emptyset$ T = 1: IF TS = "N" THEN T = $\emptyset$ |
| 80 PRINT "LOADING"                                   |
| 90 PRINT CHR\$ (4) "BLOAD "PN\$", A                  |
| "AD                                                  |
| 100 PRINT "CHANGING"                                 |
| 110 P1 = PEEK (AD):P2 = PEEK (A                      |
| D + 1: P3 = PEEK (AD + 2)                            |
| 120 POKE AD, 76: POKE AD + 1, 120:                   |
| POKE AD + $2,32 \times P$                            |
| 130 POKE AD + 120,169: POKE AD +                     |
| 121, P1: POKE AD + 122, 141: POKE                    |
| AD + 123,0: POKE AD + 124,32                         |
| * P: POKE AD + 125,76: POKE                          |
| AD + 126,248: POKE AD + 127,                         |
| 32 * P                                               |

This program stores machine language instructions in the mysterious blank spaces found in high-res picture data.

Remember, your program should list linefor line like the one printed here. 140 POKE AD + 248,169: POKE AD + 249, P2: POKE AD + 250, 141: POKE AD + 251,1: POKE AD + 252,32 \* P: POKE AD + 253,76: POKE AD + 254,120: POKE AD + 255. 32 \* P + 1 150 POKE AD + 376,169: POKE AD + 377, P3: POKE AD + 378, 141: POKE AD + 379,2: POKE AD + 380,32 \* P: POKE AD + 381,76: POKE AD + 382,248: POKE AD + 383, 32 \* P + 1 160 POKE AD + 504,44: POKE AD + 505,80: POKE AD + 506,192: POKE AD + 507,76: POKE AD + 508,1 20: POKE AD + 509,32 \* P + 2 17Ø POKE AD + 632,44: POKE AD + 633,82 + T: POKE AD + 634,19 2: POKE AD + 635,76: POKE AD + 636,248: POKE AD + 637,32 \* P + 2 18Ø POKE AD + 760,44: POKE AD + 761,83 + P: POKE AD + 762,19 2: POKE AD + 763,76: POKE AD + 764,120: POKE AD + 765,32 \* P + 3 190 POKE AD + 888,44: POKE AD + 889,87: POKE AD + 890,192: POKE AD + 891,96

- 200 PRINT "SAVING..."
- 210 PRINT CHR\$ (4) "BSAVE "PN\$", A"AD",L8192"
- A three-byte catch: If you BLOAD a converted picture, the first three bytes (upper-left sliver of the screen) will be flawed. To fix the flaw, simply CALL 8192 (page 1 pics) or CALL 16384 (page 2). And, if you want to convert a BRUNnable picture back to normal, just BRUN it, then BSAVE it with normal procedures.

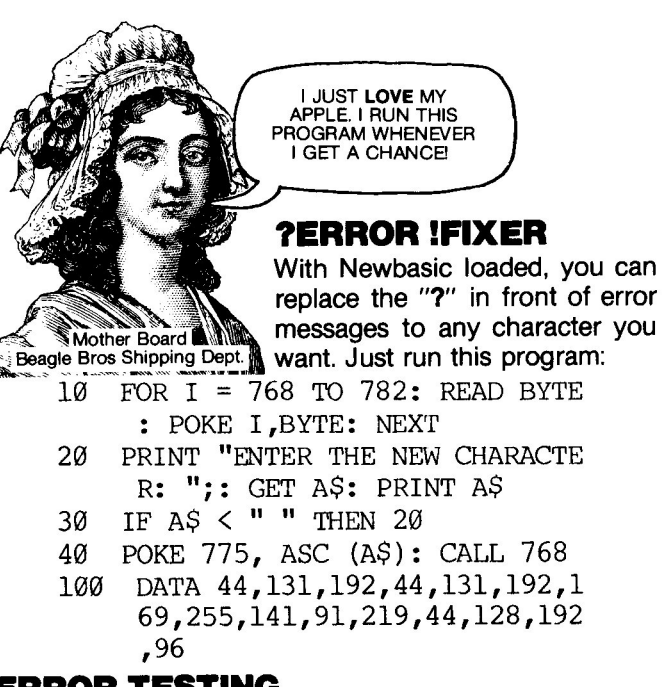

# **ERROR TESTING**

Test your new Newbasic error messages— Typing each of the commands below (without line numbers) will reveal the equivalent of the message shown. Each command assumes memory has been cleared. Type "FP" if it hasn't.

| To get this message   | type this:                 |
|-----------------------|----------------------------|
| ?Next Without For     | NEXT                       |
| ?Syntax               | GARBAGE                    |
| ?Return Without Gosub | RETURN                     |
| ?Out of Data          | PRINT: READ A              |
| ?Illegal Quantity     | VTAB 25                    |
| ?Overflow             | PRINT 10 ^ 39              |
| ?Out of Memory        | HIMEM: 0                   |
| ?Undef'd Statement    | GOTO X                     |
| ?Bad Subscript        | PRINT A(11)                |
| ?Redim'd Array        | DIM A(1): DIM A(1)         |
| ?Illegal Direct       | READ A                     |
| ?Division by Zero     | PRINT X/0                  |
| ?Type Mismatch        | A\$=2                      |
| ?String Too Long      | FOR X=1 TO 256:            |
|                       | A\$=A\$+"A": NEX⊤          |
| ?Formula Too Complex  | IF "X" THEN IF "X" THEN ?X |
| ?Can't Continue       | CONT                       |
| ?Undef'd Function     | PRINT FN X(X)              |

### SUBSTRING SEARCH

Some computer languages have a command that will search for a substring within a larger string. The subroutine starting at Line 100 gives Applesoft that ability. The lines before 100 are just an example of how to use it.

10 TEXT : HOME

- 20 S\$ = "THIS SENTENCE TESTS THIS PROGRAM FOR YOU": PRINT S\$
- 30 PRINT : PRINT : INPUT "STRING TO FIND:";FIND\$: GOSUB 100
- 40 IF FOUND THEN INVERSE : VTAB 1: HTAB I: PRINT FIND\$: NORMAL
  - : END

```
50 PRINT "(NOT FOUND)": END
```

```
100 \text{ FOR I} = 1 \text{ TO LEN } (S\$)
```

```
110 \text{ K} = \text{I:FOUND} = 1
```

- 120 FOR J = 1 TO LEN (FIND\$)
- 130 IF MID\$ (FIND\$,J,1)  $\langle \rangle$  MID\$ (S\$,K,1) THEN J = LEN (FIND S):FOUND = Ø
- 140 K = K + 1: NEXT J
- 150 IF FOUND THEN RETURN
- 160 NEXT I:I = 0: RETURN

### **PRINTER DE-BUGGER**

If you've ever shouted obscene machine code at your printer for doing 47 line feeds, 192 carriage returns and 16 beeps when you listed a program with embedded controlcharacters or catalogged a disk with inverse file names, this program's for you. After you RUN this program (only once please), do a **PR#1** to turn on your printer, then **CALL 768**. All control characters will be sent to the printer as lower case. Inverse and Flashing characters will be printed as normal.

| 10 | FOR I          | = 768  | TO  | 81Ø:   | READ   | V:   | POKE |
|----|----------------|--------|-----|--------|--------|------|------|
|    | I,V:           | NEXT   | I   |        |        |      |      |
| 2Ø | DATA           | 169,1  | 1,1 | 33,54  | ,169,1 | 3,1  | 33   |
|    | ,55,7          | 76,234 | ,3, | 201,14 | 41,240 | 0,2  | 5,   |
|    | 201,3          | 32,176 | ,2, | 9,192  | ,201,9 | 96,  | 17   |
|    | 6,2,9          | 9,128, | 2Ø1 | ,128,  | 176,3  | ,24  | ,1   |
|    | Ø5 <b>,</b> 64 | 4,201, | 16Ø | ,176,  | 2,9,90 | 6,70 | 6,   |
|    | 2,193          | 3      |     |        |        |      |      |

The variable I is the starting position (in the long string) of the found substring.

You know why the variable I is used so much by us programmers in for-next loops? We think it's because I stands for Increment.

Add this program to a routine that turns on your printer, prints, and then turns the printer off.

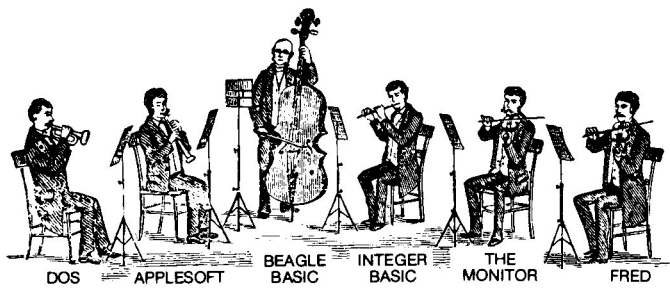

## **TONE TUNES**

Here's a hit song or two you can type and play on your Apple. All use the new Beagle Basic TONE command, which you must have activated (see page 7).

| Twinkle,<br>Twinkle,<br>etc. | <pre>10 DIM PITCH(21) 20 FOR I = 1 TO 21: READ PITCH(I     ): NEXT</pre> |
|------------------------------|--------------------------------------------------------------------------|
|                              | 30 GOSUB 100                                                             |
|                              | $4\emptyset$ FOR I = $\emptyset$ TO 1:TIME = 126                         |
|                              | $5\emptyset$ FOR J = 1 TO 7                                              |
|                              | 60 IF J = 7 THEN TIME = 252                                              |
|                              | 70 TONE PITCH $(J + 14)$ , TIME                                          |
|                              | 80 NEXT : NEXT                                                           |
|                              | 90 GOSUB 100: END                                                        |
|                              | 100 FOR I = 0 TO 1:TIME = 126                                            |
|                              | 110 FOR J = 1 TO 7                                                       |
|                              | 120 IF J = 7 THEN TIME = 252                                             |
|                              | 130 TONE PITCH $(J + I * 7)$ , TIME                                      |
|                              | 140 NEXT : NEXT : RETURN                                                 |
|                              | 200 DATA 63,63,127,127,140,140,1                                         |
|                              | 27,110,110,103,103,83,83,63,                                             |
|                              | 127,127,110,110,103,103,83                                               |
|                              |                                                                          |
| Entire                       | 10 L = 5:A = 0:B = 255:S = 10                                            |
| Tone                         | 20 HOME : FOR P = A TO B STEP S                                          |
| Range:                       | 30 VTAB 9: HTAB 17                                                       |
|                              | 40 PRINT "PITCH=";P;" "                                                  |
|                              | 50 HTAB 17: PRINT "LENGTH=";L                                            |
|                              | 70 TONE P,L: NEXT                                                        |
|                              | 9Ø S = S * - 1:A = 255 * (S < Ø)<br>:B = 255 * (S > Ø): GOTO 2Ø          |
|                              |                                                                          |

Scale:

- 10 FOR X = 1 TO 36: READ PITCH,K EY\$: TONE PITCH,20: PRINT PI TCH;"=";KEY\$: NEXT 100 DATA 13,G,25,G#,39,A,51,A#,6 3,B,73,C,83,C#,93,D,103,D#,1
  - 10,E,119,F,127,F#,134,G,140, G#,147,A,153,A#,159,B,164,C, 169,C#,174,D,179,D#,183,E,18 7,F,191,F#,195,G,198,G#,201, A,204,A#,207,B,210,C,212,C#, 215,D,217,D#,219,E,221,F,223 ,F#

HOME : INVERSE

Messing

Around

10

20 P =

30 L =

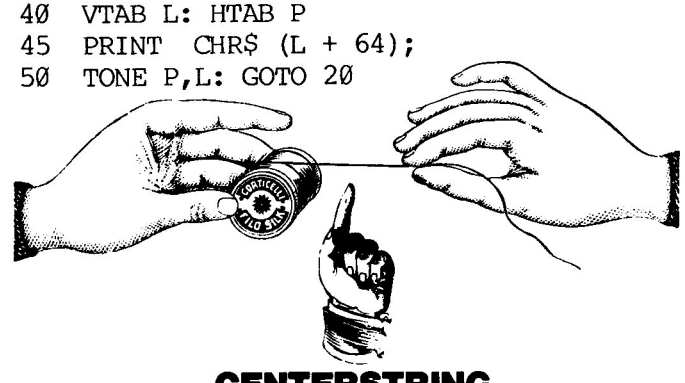

INT ( RND (1) \* 40) + 1

INT ( RND (1) \* 23) + 1

CENTERSTRING

This subroutine is for those of us that are too lazy to figure out the correct HTAB for centering words on the screen. To use it, set A\$ equal to the string to be printed and then GOSUB 500.

You could also write a routine that prints copy flush right.

10 HOME :A\$ = "<---- CENTER ----->": GOSUB 500:A\$ = "ALMOST ANYTHING": GOSUB 500:A\$ = " IN A FLASH!": GOSUB 500 499 END 500 H = 21 - ( LEN (A\$) / 2): HTAB H: PRINT A\$: RETURN

35

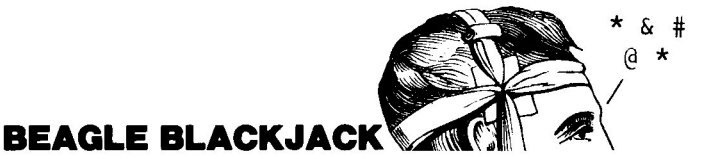

Type in this program to make good use of the "SHAPE TABLE" file (actually a deck of cards!) on the Beagle Basic disk. Feel free to add enhancements such as betting, doubling down, cheating by looking at the deck, and so on. Call us when you're finished; Beagle Bros pays a hefty 1/4% royalties on computer Blackjack games!

| 100   | DIM DECK(51,1): TEXT : HOME                                 |
|-------|-------------------------------------------------------------|
| 11ø   | PRINT "B L A C K J A C K": PRINT                            |
|       | : PRINT : PAUSE = $99$ : GOSUB 4                            |
|       | 000: INPUT "WHAT IS YOUR NAM                                |
|       | E? ":NAMES: HGR                                             |
| 120   | IF NAMES = "" THEN RUN                                      |
| 130   | PRINT CHR\$ (4); "BLOAD SHAPE                               |
|       | TABLE": POKE 232,0: POKE 23                                 |
|       | 3,64: SCALE= 1                                              |
| 14Ø   | GOSUB 5000                                                  |
| 15Ø   | POKE 28,42: CALL - 3082: HCOLOR=                            |
|       | 3: HOME : GOSUB 160: GOSUB 1                                |
|       | 60: GOTO 360                                                |
| 160   | GOSUB 6000                                                  |
| 17Ø   | COUNT(1) = COUNT(1) + 1                                     |
| 180   | X = (COUNT(1) - 1) * 50 + 20:                               |
|       | Y = 10: GOSUB 1000                                          |
| 190   | IF CARD > 10 THEN CARD = $10$                               |
| 200   | IF CARD = 1 AND ACE $(1) = \emptyset$ THEN                  |
| ~ ~ ~ | CARD = 11:ACE(1) = 1                                        |
| 210   | PNTS(1) = PNTS(1) + CARD: IF                                |
|       | PNTS(1) > 21 AND ACE(1) = 1 THEN<br>PNTS(1) = PNTS(1)       |
|       | PNTS(1) = PNTS(1) - 10:ACE(1)                               |
| 220   | J = U                                                       |
| 220   | = 21  (HEN COUNT (A)  = 0.000000000000000000000000000000000 |
|       | -21 THEN COUNT (0) - 0. GOSOB<br>250. COTO 7070             |
| 225   | TE DNUTS (1) $>$ 21 THEN UT A 2                             |
| 225   | 2. PRINT "(BUST)" PAUSE = 99                                |
|       | : GOSIB 4000                                                |
| 230   | RETURN                                                      |
| 250   | GOSUB 6000                                                  |
| 26Ø   | Nl = Nl + l                                                 |
| 27Ø   | IF N2 = 2 THEN COUNT $(\emptyset)$ = CO                     |
|       | $UNT(\emptyset) + 1$                                        |
| 28Ø   | $COUNT(\emptyset) = COUNT(\emptyset) + 1$                   |
| 29Ø   | $X = (COUNT(\emptyset) - 1) * 5\emptyset + 2\emptyset$ :    |
|       | Y = 80: GOSUB 1000                                          |
| 300   | IF CARD > 10 THEN CARD = $10$                               |
| 31Ø   | IF CARD = 1 AND ACE $(\emptyset)$ = $\emptyset$ THEN        |
|       | $CARD = 11:ACE(\emptyset) = 1$                              |
| 320   | $PNTS(\emptyset) = PNTS(\emptyset) + CARD$                  |
|       |                                                             |

- 330 IF PNTS  $(\emptyset) > 21$  AND ACE  $(\emptyset) = 1$  THEN PNTS  $(\emptyset) = PNTS(\emptyset) 1$  $\emptyset$ : ACE  $(\emptyset) = \emptyset$
- 340 IF COUNT(0) = 5 AND PNTS(0) < = 21 THEN 7120
- 350 RETURN
- $360 \text{ COUNT}(\emptyset) = \text{COUNT}(\emptyset) + 1$
- 370 X = 20:Y = 80: GOSUB 2000: GOSUB 3000: GOSUB 250
- 380 IF PNTS (1) > 21 THEN COUNT (0 ) = 0: GOSUB 250: GOTO 7120
- 390 POKE 16368,0: VTAB 22: PRINT "ANOTHER CARD (Y/N)? ";: GET A\$: PRINT A\$: HOME
- 400 IF A\$ = CHR\$ (27) THEN HOME : VTAB 21: END
- 410 IF A\$ = "N" OR A\$ = "n" OR A \$ = CHR\$ (32) THEN 7000
- 420 IF A\$ < > "Y" AND A\$ < > " Y" THEN 390
- 430 GOSUB 160: GOTO 380
- 1000 GOSUB 2000: ROT= 0: XDRAW C ARD AT X + 1,Y + 1: XDRAW SU IT AT X + 1,Y + 9
- 1010 ROT= 32: XDRAW CARD AT X + 39,Y + 49: XDRAW SUIT AT X + 39,Y + 41: RETURN
- 2000 HCOLOR= 3: FOR I = X TO X + 40: HPLOT I.Y TO I,Y + 50: NEXT
- 2010 HCOLOR= 0: HPLOT X 1,Y -1 TO X + 41,Y - 1 TO X + 41, Y + 51 TO X - 1,Y + 51 TO X -1,Y - 1: RETURN
- 3000 HCOLOR= 0: FOR I = X + 1 TO X + 40 STEP 3: HPLOT I,Y TO I,Y + 50: HPLOT I + 1,Y TO I + 1,Y + 50: NEXT : RETURN
- 4000 POKE 16368,0: FOR I = 1 TO PAUSE: IF PEEK (- 16384) < 128 THEN NEXT : RETURN 4010 I = PAUSE: NEXT : RETURN

5000 FOR I = 0 TO 51:DECK(I,0) = 0: NEXT

- 5010 FOR I = 0 TO 51
- 5020 J = INT ( RND (1) \* 52): IF DECK (J,0) THEN 5020
- 5030 HOME : VTAB 22: HTAB 1 + I -INT (I / 2) \* 2: PRINT "<SH UFFLING>";
- 5040 DECK(J,0) = 1:DECK(I,1) = J: NEXT :DPTR = 0: HOME : RETURN
- 6000 IF DPTR > 51 THEN GOSUB 50 00
- 6010 CARD = DECK(DPTR,1):DPTR = D PTR + 1
- 6020 SUIT = INT (CARD / 13 + 14)
- 6030 CARD = INT (((CARD / 13) -INT (CARD / 13)) \* 13 + 1.0 5)
- 6040 RETURN
- 7000 IF PNTS(0) > 21 THEN 7070
- 7020 IF PNTS(0) > = PNTS(1) THEN 7120
- 7030 IF N1 = 1 THEN COUNT ( $\emptyset$ ) =  $\emptyset$

- 7040 IF PNTS(1) > PNTS(0) THEN IF PNTS(0) < 18 THEN N2 = N2 + 1: GOSUB 250
- 7050 IF PNTS (1) > PNTS (0) AND PN TS (0) > = 17 THEN 7070
- 7060 GOTO 7000
- 7070 VTAB 22: PRINT "<";NAME\$" W INS>":PAUSE = 150: GOSUB 400 0
- 7080 GAMES(1) = GAMES(1) + 1
- 7090 VTAB 24: PRINT "SCORE: DEAL ER ";GAMES(0)", ";NAMES;" "; GAMES(1);:PAUSE = 300: GOSUB 4000: HOME
- 7100 COUNT(1) =  $\emptyset$ :COUNT( $\emptyset$ ) =  $\emptyset$ :PN TS( $\emptyset$ ) =  $\emptyset$ :PNTS(1) =  $\emptyset$ :N2 =  $\emptyset$ :N1 =  $\emptyset$ :ACE(1) =  $\emptyset$ :ACE( $\emptyset$ ) =  $\emptyset$
- 7110 GOTO 150
- 7120 IF PNTS(1) = PNTS(0) THEN VTAB 22: PRINT "<PUSH>":PAUSE = 1 50: GOSUB 4000: GOTO 7090
- 7130 VTAB 22: PRINT "<DEALER WIN S>":PAUSE = 150: GOSUB 4000: GAMES(0) = GAMES(0) + 1: GOTO 7090

10 PRINT CHR\$ (ASC (CHR\$ (ASC (CHR\$ (ASC ("F")/(ASC ("P")/8)))))): GOTO 10

# **NO-RUN BOOT TIP**

Did you know that if you press control-C while booting, the disk's Hello program won't be executed? We use this trick to keep Integer BASIC from loading when we boot the System Master disk, and to prevent GPLE from loading too.

# **GPLE NO-NO**

Listen to us and there won't be any trouble— NEVER INIT A DISK WITH GPLE\_48 ("PLE\_48") IN MEMORY. Instead, before INITializing, re-boot and use the previous tip to prevent GPLE from loading. Thank you.

Strange problems if you don't follow our advice here.

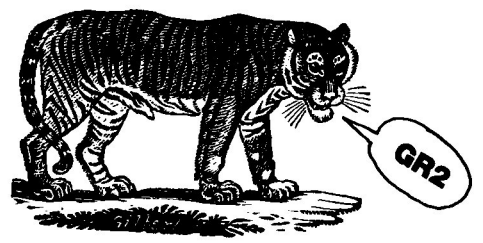

#### **GR2?**

GR2 would have problems being a legitimate command. See page 9.

It's easy to find out what page 2 of lo-res graphics looks like. You don't even have to know any pokes for this one. Just type "**HGR2 : GR**". These commands uncover a minor a bug in Applesoft. GR doesn't set the display to page 1 as TEXT and HGR do; it assumes you're already on page 1. By the way, if you're still looking at that colorful garbage and want to get back to normal text page 1, just type "**TEXT**".

# **ESC-ARROWS**

On an Apple IIe, hitting ESC followed by the four arrows is just like ESC followed by I, J, K, or M. Don't you wish they had put the Up-Arrow above the Down-Arrow, instead of to the *right* of it? Why don't you call Apple Inc. for us and complain? (Ask for Steve.)

# **GET IT RIGHT**

When your program requests numerical input via the GET command, use **GET A\$ : A=VAL(A\$)** rather than **GET A**. This prevents an unwanted ?Syntax Error if a non-number is entered.

# Ile AUTO-SHIFT

Here's another small difference between the II+ and the IIe. On a II+, if you type control-2 you get a 2. Likewise a control-6 yields a 6 (there's no such animal as a control*number*). BUT on a IIe, control-2 comes out control-@ and control-6 is control-caret. No shift necessary.

# LOWER-CASE POKER

Do a POKE 243,32 and list or run a program. With lowercase hardware, you will see that all upper-case has been demoted. If you don't have lower-case capabilities, you're caught looking at a bunch of garbage.

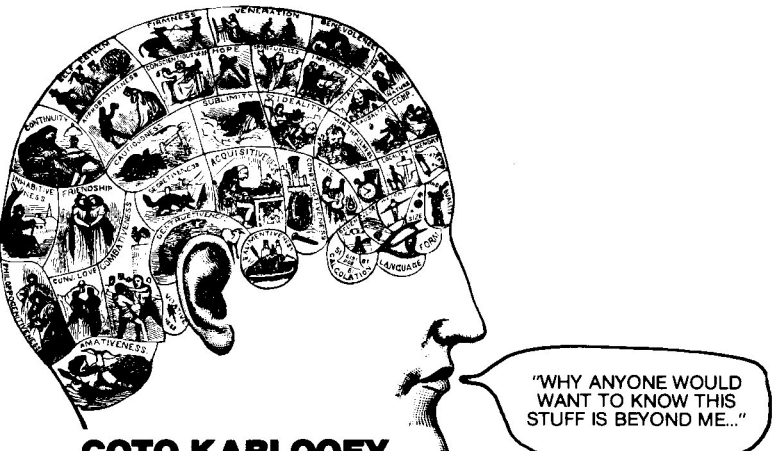

# GOTO KABLOOEY

Everyone knows that any number larger than 63999 after a GOTO will result in a ?Svntax Error. But I'll bet you didn't know that if the number is in the range 437760 thru 440319...

# CHANGE OF ADDREFP

If you've ever wanted to change the starting address for your Applesoft programs (so you could use text page 2, or for some other exotic reason), here's how it's done.

of the program to be moved. SAVE before vou RUN.

The START of 16384 was chosen arbitrarily. FP will set the starting address back to normal. 2049.

Make this the first line  $\emptyset$  START = 16384: IF PEEK (103) + PEEK (104) \* 256 < > START THEN POKE 103, ST - INT (S т / 256) \* 256: РОКЕ 104. INT (ST / 256): POKE ST,Ø: PRINT CHR\$ (4) "RUN THIS PROGRAM"

# **GRAFFICKY TEXT**

This program shows how you can make really effective bar graphs on the text screen.

- 10 DIM N(23): HOME : NORMAL
- 20 FOR I = 1 TO 23: HTAB 40: PRINT ":";: NEXT : INVERSE
- 30 RAN = INT (RND (1) \* 23)
- 40 N(RAN) = N(RAN) + 1
- VTAB RAN + 1: HTAB 1: PRINT 5Ø SPC( N(RAN)) CHR\$ (RAN + 65);
- PEEK (36) THEN 30 60 TF
- 70 NORMAL : VTAB 22: PRINT CHR\$ (7): END

# **Beagle Basic Index**

| Applesoft            | 2    |
|----------------------|------|
| BASIC, What is it?   | 2    |
| BELL                 | 10   |
| Bell, Modify         | 11   |
| Changing Commands    | 13   |
| CLDN                 | 10   |
| CLLN                 | 10   |
|                      | . 9  |
| Command Editor       | 13   |
| Croate Newbasia      | 13   |
|                      | 10   |
| CRSI                 | 10   |
| CRSB                 | 10   |
| CRSU                 | 10   |
| Cursor Commands      | 10   |
| DOS                  | . 3  |
| Edit                 | . 12 |
| ELSE                 | . 6  |
| Error Message Editor | 15   |
| Escape Cursor        | 11   |
| Exiting Newbasic     | 19   |
| Find                 | 16   |
|                      | 19   |
|                      | 13   |
|                      | 20   |
| GPLE                 | 20   |
| Hi-Res Commands      | 10   |
| HSCRN                | 8    |
|                      |      |

| INT                  | 19  |
|----------------------|-----|
| Integer BASIC        | . 2 |
| Inverse REMs         | . 5 |
| Keychart             | 12  |
| List Formatter       | . 5 |
| Main Menu            | . 4 |
| Move Mode            | 13  |
| MIX                  | 10  |
| MODE                 | 10  |
| New BASIC Commands . | . 6 |
| Newbasic             | . 3 |
| Newbasic Loader      | . 3 |
| Normalize            | .17 |
| Other Features       | 11  |
| PAGE                 | 10  |
| Print Old/New        | 17  |
| Print Screen         | 17  |
| Quit                 | 11  |
| Reset                | 19  |
| RESL                 | 10  |
| Save Newbasic        | 11  |
| SCRLDN               | .8  |
| SCRLUP               | 10  |
| Sort                 | 16  |
| Spare Characters     | 13  |
| Standard             | 17  |
| SWAP                 | .7  |
| Text & Bell Commands | 10  |
| TONE                 | .7  |
| ΤΧΤ2                 | .9  |

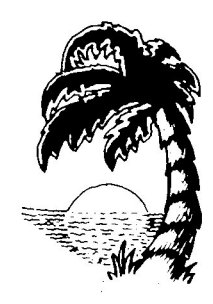

PRINTED IN SAN DIEGO

#### Warranties and Limitations of Liability

Beagle Bros warrants that this product will perform as advertised. In the event that it does not meet this warranty or any other warranty, express or implied, Beagle Bros will refund the purchase price of this product.

BEAGLE BROS' LIABILITY IS LIMITED TO THIS PRODUCT'S PUR-CHASE PRICE. In no case shall Beagle Bros or the author be liable for any incidental or consequential damages, nor for any damages in excess of the purchase price of this product.

This disk includes software, APPLE DOS 3.3, owned by Apple Computer, Inc. This software is used under license from Apple. Apple makes no warranties, either express or implied, regarding Apple DOS, its merchantability, or its fitness for any particular purpose.

"APPLE" is a registered Trade Mark of Apple Computer Inc.

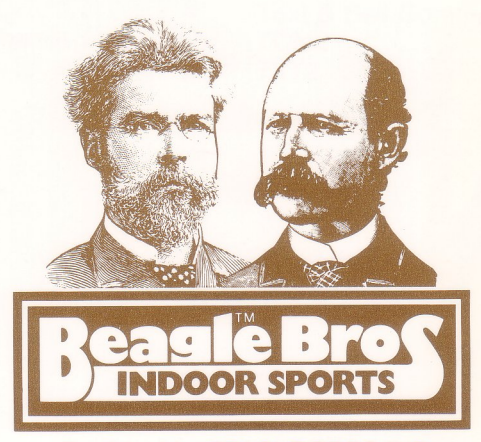

Published by BEAGLE BROS INC. 4315 Sierra Vista, San Diego, California 92103 619-296-6400